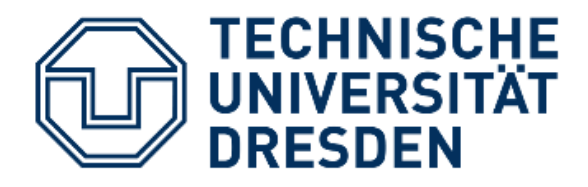

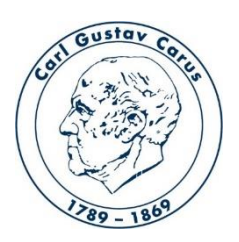

Referat IT Medizinische Fakultät Carl Gustav Carus

# Anleitung zum Upload einer Videodatei in das ePortal

Kontakt: helpdesk@cgc.med.tu-dresden.de Stand: 15.04.2020

# Upload der Videodatei ins ePortal

# 1. Anmeldung am ePortal

#### Aufruf der Seite https://eportal.med.tu-dresden.de/ und Anmeldung mit ZIH-Login

| Datei Bearbeiten Ansicht Chronik Lesezeichen Extras Hilfe                                                                                                    | - @ X               |
|----------------------------------------------------------------------------------------------------|---------------------|
| Image: Bernord and the second second seco |                     |
| ← → C û                                                                                                    | <u>↓</u> III\ 🗊 📽 = |
| 🧕 Erste Schritte 📴 TU-email 📴 E-Mail – Daniela.Schei 🛞 News — CARUSnet 🧕 RIT - Talk - Cloud 👔 Homeschooling 61. Gr                                                                                                    |                     |
| Studium ▼ Studienorganisation ▼ Graduierung ▼ Bibliothek ▼  Website durchsuchen                                                                                                    | Anmelden            |
| Sie sind hier: Startseite                                                                                                    |                     |
| Zur Anmeldung folgen Sie bitte diesem Link:<br>Login mit ZIH-Login (wie SELMA) - jetzt auch für<br>Redakteure<br>Passwort vergessen?<br>Wenn Sie das Passwort für Ihr ZIH-Login vergessen haben, wenden Sie sich bitte an die Kollegen vom                                                                                                    |                     |
| Anmeldung mit ePortal-Login<br>Achtung! Die bisherigen MED Logins verlieren ab dem Sommersemester 2018 Ihre Gültigkeit.<br>Für alle Fragen rund um das Thema stehen wir vom Referat IT jederzeit gern zur Verfügung. Helpdesk                                                                                                    |                     |
|                                                                                                    | >                   |

# 2. Anlegen einer Video-Lehrveranstaltung

Zu der Seite navigieren wo das Video angezeigt werden soll und auf "hinzufügen" klicken  $\rightarrow$  "video lv" auswählen

| Datei Bearbeiten Ansicht                  | <u>Chronik</u> <u>L</u> esezeichen E <u>x</u> tr | as <u>H</u> ilfe      | Manual Association       |               |           |                               | -       | _                           | -                       | o   | X |
|-------------------------------------------|--------------------------------------------------|-----------------------|--------------------------|---------------|-----------|-------------------------------|---------|-----------------------------|-------------------------|-----|---|
| 🛞 Referat IT — ePortal                    | ×                                                |                       | The result of the second | Street, other |           |                               |         |                             |                         |     |   |
| (←) → Cª @                                | 🛈 🔒 https://eportal.r                            | med.tu-dresden.de/    | /med-zmed/referat-it     |               |           |                               | • 🛛 🕁 🔍 | 2 Suchen                    | $\overline{\mathbf{T}}$ | ) 🔮 | ≡ |
| A Meistbesucht                            | Schritte 🔘 - Einsicht in de                      | en Speis              |                          |               |           |                               |         |                             |                         |     |   |
| inhalte anzeige                           | en bearbeiten                                    | freigabe              |                          |               |           |                               |         | navigation                  |                         |     | - |
| status: mitarbeitersi                     | cht v hinzufügen v                               | darstellung 🔻 a       | aktionen 🔻               |               |           |                               |         |                             |                         |     |   |
| Vorlesung P. Dieterich wi                 | bild 🗋 bild                                      |                       | Information              |               |           |                               |         | Dokumente<br>Bilder Referat | IT                      |     |   |
| Referat IT                                | fachgebiet infoordner                            |                       |                          | 1.000         |           |                               |         | Name der Koll               | ektion                  |     | _ |
| Dokumente                                 | 🗅 lv-ordnung                                     | IITEI                 |                          | admin         | Ordner    | verandert<br>14.11.2016 08:58 |         |                             |                         |     |   |
| Wichtiger Hinweis zur                     | Se message board                                 | ols                   |                          | admin         | Nachricht | 04.03.2020 13:45              |         |                             |                         |     |   |
| Umstellung auf ZIH I                      | 🗅 modulordner                                    |                       |                          | admin         | Nachricht | 06.02.2018 10:22              |         |                             |                         |     | H |
| PIN Schutz                                | 🖾 nachricht                                      |                       |                          | admin         | Nachricht | 29.03.2018 13:00              |         |                             |                         |     |   |
| Prüfungs ID                               | ordner                                           |                       |                          | admin         | Nachricht | 29.03.2018 08:17              |         |                             |                         |     |   |
| Prüfungs ID                               | <ul> <li>promoordner</li> </ul>                  |                       |                          | admin         | Bild      | 29.03.2018 08:26              |         |                             |                         |     |   |
| PINSchutz.png                             | D promotionsangebot                              |                       |                          | admin         | Bild      | 29.03.2018 13:00              |         |                             |                         |     |   |
| Noch kein ZIH-Logir                       | 🗅 seite                                          |                       |                          | admin         | Nachricht | 17.05.2018 12:09              |         |                             |                         |     |   |
| Haben Sie schon ei                        | sektion                                          | n Computerpool        | 1?                       | admin         | Nachricht | 23.05.2018 09:19              |         |                             |                         |     |   |
| Bilder Referat IT                         | Seminarordner                                    |                       |                          | admin         | Ordner    | 23.05.2018 09:15              |         |                             |                         |     |   |
| Casue Login                               |                                                  |                       |                          | admin         | Nachricht | 19.06.2018 07:25              |         |                             |                         |     |   |
| Biologie: neue Adre                       | C vorlesungsordner                               |                       |                          | admin         | Nachricht | 10.12.2018 09:22              |         |                             |                         |     |   |
| Chemie: neue Adres                        | se                                               |                       |                          | admin         | Nachricht | 10.12.2018 10:50              |         |                             |                         |     |   |
| Physik: neue Adress                       | e                                                |                       |                          | admin         | Nachricht | 10.12.2018 10:49              |         |                             |                         |     |   |
| T-Schein<br>https://eportal.med.tu-dresde | n.de/med-zmed/referat-it/cr                      | reateObject?type_name | e=PromoOrdner            | admin<br>III  | Datei     | 07.06.2019 09:36              |         |                             |                         |     | + |

# 3. Video-Lehrveranstaltung bezeichnen

- -> Titel vergeben (1)
- -> auf Durchsuchen (2) klicken

#### -> Haken "Download für Videos ermöglichen" setzen (wenn gewünscht)

| Vorlesung P. Dieterich<br>Beschreibung                                                                                                    |                                                                                                    |
|----------------------------------------------------------------------------------------------------|----------------------------------------------------------------------------------------------------|
| Beschreibung                                                                                                    |                                                                                                    |
| Die ensemmenterverig nite engewegt in herroreigen er                                                                                                    | d Suchresultaten.                                                                                                    |
| Unterlagen zur Lehrveranstaltung                                                                                                    | jir.                                                                                                    |
| Folien, zb. ein PDF oder eine PowerPoint Präsentation                                                                                                    |                                                                                                    |
| Video •<br>hier können Sie Ihr Video hinterlegen<br>Video VL-pd-01-833kbs.mp4 MPEG-4 video — 4111<br>Behalte aktuelle Datei<br>Durch neue Datei ersetzen: | 13 kB (42151139 bytes)                                                                                                    |
| Durchsuchen VI -nd-01-833kbs.mp4     Download für Videos ermöglichen?     Wollen Sie den Studenten die Möglichkeit geben die Vide                         | Die Studierenden können dann das Video der<br>Lehrveranstaltung herunterladen und auch offline<br>verwenden. Ansonsten ist nur die direkte Streaming<br>Ansicht im integrierten Videoplaver möglich. |

# 4. Video vom lokalen Rechner hochladen

Das gewünschte Video auswählen und auf Öffnen klicken

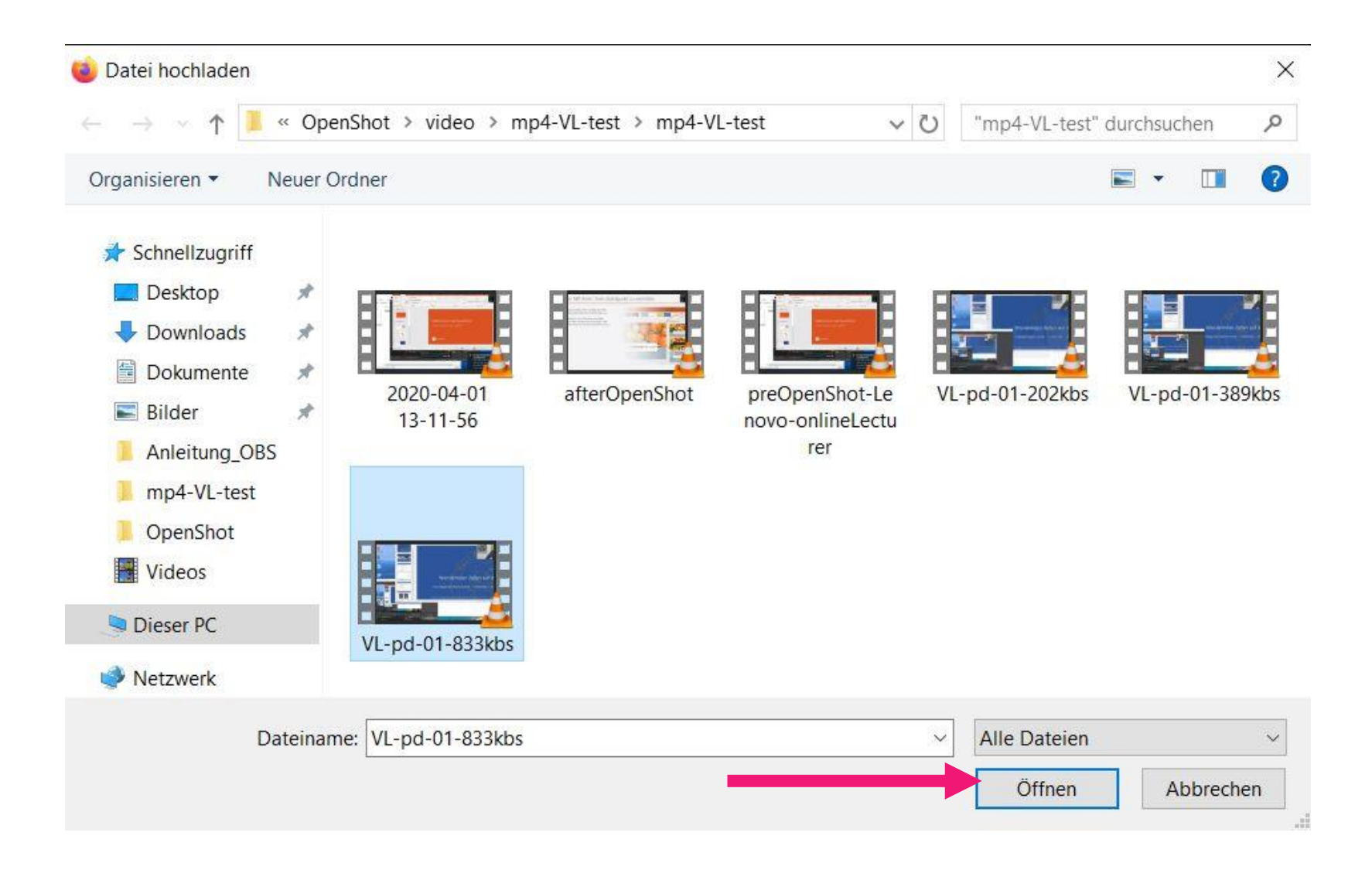

# 5. Unterlagen zur Lehrveranstaltung hinzufügen

- -> Powerpoint oder PDF zur Veranstaltung hinzufügen
- -> auf "Durchsuchen" klicken und die gewünschte Datei auswählen

| tei Bearbeiten Ansicht <u>C</u> hronik Lesezeichen E <u>x</u> tras <u>H</u> ilfe                                                                                      |                                                       |
|----------------------------------------------------------------------------------------------------|-------------------------------------------------------|
| Video LV hinzufügen — ePortal X                                                                                                    |                                                       |
| -) -> C 🏠 🕕 https://eportal.med.tu-dresden.de/med-zmed/referat-it/portal_factory/Video_LV/video_LV.2020-04-13 🛛 🚥 🖂 🔍 Sucher                                          | ± II\ ₪ © ≡                                           |
| Meistbesucht Derste Schritte Dersicht in den Speis<br>Staarlahm Verstaarlen organisaation Verstaalaner ung Verstoren Verste aardinsaation verste aardinsaation verste | Daniela scheiblei 🔹                                   |
| ie sind hier: Startselte / Medizin/Zahnmedizin / Referat IT / […]                                                                                                    |                                                       |
| Video I V hinzufügen                                                                                                    | navigation                                            |
| Lehrveranstaltung mit Video und Scripten<br>Standard Kategorisierung Datum Creators Einstellungen                                                                     | Dokumente<br>Bilder Referat IT<br>Name der Kollektion |
| Titel •                                                                                                    |                                                       |
| Beschreibung Die Zusammenfassung wird angezeigt in Auflistungen und Suchresultaten.                                                                                   |                                                       |
| Unterlagen zur Lehrveranstaltung<br>Folen, zb. ein PDF oder eine PowerPoint Präsentation                                                                              |                                                       |
| Video       •         hier können Sie Ihr Video hinterlegen         Durchsuchen       Keine Datei ausgewählt.                                                         |                                                       |
| Speichern Sabbrechen                                                                                                    |                                                       |

# 6. Die Erstellung der Video-Lehrveranstaltung abschließen

#### Unten links auf speichern klicken.

| Datei Bearbeiten Ansicht Chronik Lesezeichen Extras Hilfe                                                                                                    |                                                       |
|----------------------------------------------------------------------------------------------------|-------------------------------------------------------|
| Video LV hinzufügen — ePortal × +                                                                                                    |                                                       |
| 🗧 🔶 🗘 🕜 🔒 https://eportal.med.tu-dresden.de/med-zmed/referat-it/portal_factory/Video LV/video_lv.2020-04-13 🛛 🚥 🛛 🏠 🔍 Suche                                  | , <u>⊻</u> II\ 🖸 📽 =                                  |
| Meistbesucht      Erste Schritte      - Einsicht in den Speis     Studium      Studienorganisation      Gradulerung      Bibliotnek      website aurchsüchen | Daniela Scheibler 🔻                                   |
| Sie sind hier: Startseite / Medizin/Zahnmedizin / Referat IT / []                                                                                            |                                                       |
| Video IV binzufügen                                                                                                    | navigation                                            |
| Lehrveranstaltung mit Video und Scripten         Standard • Kategorisierung       Datum       Creators       Einstellungen                                   | Dokumente<br>Bilder Referat IT<br>Name der Kollektion |
| Titel •                                                                                                    |                                                       |
| Vorlesung P. Dieterich                                                                                                    |                                                       |
| Beschreibung Die Zusammenfassung wird angezeigt in Auflistungen und Suchresultaten.                                                                          | E                                                     |
| Folien, zb. ein PDF oder eine PowerPoint Präsentation                                                                                                    |                                                       |
| Uurchsuchen       Keine Datei ausgewählt.         Video       •         hier können Sie Ihr Video hinterlegen         Durchsuchen       VL-pd-01-833kbs.mp4  |                                                       |
| *speichern Aabbrechen                                                                                                    |                                                       |

# 7. Preview der Veranstaltung

- Die Video-Datei wird nun im Hintergrund konvertiert. Sie werden als Redakteur per Mail informiert, sobald die Konvertierung abgeschlossen ist.
- Dann kann die Videodatei im Browser abgespielt werden und ist in drei verschiedenen Qualitäten zum Download verfügbar.
- Vergessen Sie nicht die Freischaltung in "Studentensicht"

|                      | avigation<br>Dokumente<br>Hilder Referat IT  |
|----------------------|----------------------------------------------|
| <br>n<br>B<br>N<br>N | avigation<br>Jokumente<br>lilder Referat IT  |
| n<br>B<br>N<br>N     | iavigation<br>Jokumente<br>Iilder Referat IT |
| n<br>B<br>N          | iavigation<br>)okumente<br>iilder Referat IT |
| D<br>B<br>N          | )okumente<br>Jilder Referat IT               |
| B                    | 3ilder Referat IT                            |
| N                    |                                              |
| V                    | lame der Kollektion                          |
|                      | /orlesung P. Dieterich                       |
|                      |                                              |
|                      |                                              |
|                      |                                              |
|                      |                                              |
|                      |                                              |
|                      |                                              |
|                      |                                              |